# Installazione di Replication per CUAC Advanced

### Sommario

Introduzione Prerequisiti Requisiti Componenti usati Configurazione Configurazioni Verifica Risoluzione dei problemi

### Introduzione

In questo documento viene descritto come installare Replication per Cisco Unified Attendant Console (CUAC) Advanced per la replica dei database di configurazione e di accesso tra il server di pubblicazione e il Sottoscrittore.

# Prerequisiti

#### Requisiti

Cisco raccomanda la conoscenza dei seguenti argomenti:

- Versione avanzata CUAC
- Il server di pubblicazione e il Sottoscrittore possono comunicare tra loro tramite il nome host
- Tempi di corrispondenza tra il server di pubblicazione e il Sottoscrittore

#### Componenti usati

Le informazioni di questo documento si basano su Cisco Unified Replication.

Le informazioni discusse in questo documento fanno riferimento a dispositivi usati in uno specifico ambiente di emulazione. Su tutti i dispositivi menzionati nel documento la configurazione è stata ripristinata ai valori predefiniti. Se la rete è operativa, valutare attentamente eventuali conseguenze derivanti dall'uso dei comandi.

### Configurazione

#### Configurazioni

Passaggio 1. Accedere al PUB. Il nome utente e la password predefiniti sono admin/cisco.

Passaggio 2. Come mostrato nell'immagine, andare all'elenco a discesa nell'angolo in alto a

destra, selezionare Cisco Unified Replication e fare clic su Go.

| E Gisco Unified Attendant Admin Premium Edition (Publisher) - Windows Internet Explorer | - 6                                                                                                    |
|-----------------------------------------------------------------------------------------|----------------------------------------------------------------------------------------------------|
| Co Co ♥ 🗯 http://cuacpub/WebAdmin/about.aspx                                            | 🖹 😏 🔀 dilla Cisco Unified Attendant Admi 🗙                                                                                                    |
| 👍 🛲 CUAC Publisher 🛲 CUAC Subscriber 🛲 CUCM                                             |                                                                                                    |
| CISCO Unified Attendant Admin Premium Edition<br>For Cisco Unified Attendant Console    | Navigation Cisco Unified Attendant Admin Premium Edition  Cisco Unified Attendant Admin Premium Edition Cisco Unified Reporting Cisco Unified Reporting Cisco Unified Reportin |
| Engineering  Vistem Configuration  User Configuration  Help                             | Lisco urgea Replication                                                                                                    |
|                                                                                         |                                                                                                    |
|                                                                                         | Administration (Publisher)<br>Registered - Fully licensed product<br>System Version: 9.0.1.10<br>Administration Version: 9.0.1.168                                                                                                    |
| Copyright © 2012 Cisco Systems, Inc.<br>Powered by Arc Solutions                        |                                                                                                    |
| Start Gisco Unified Attenda 👩 CUACPUB - VMware Wor                                      | R () 7:06 AM                                                                                                    |

Passaggio 3. Fare clic su **Replication Management**. L'elenco a sinistra di Publisher e Subscriber è in Dettagli server, come mostrato nell'immagine:

| 🥖 Replicatio    | n Management (Put       | lisher) - Windows Internet Explore |                                         |                                      |           | - 8 ×  |
|-----------------|-------------------------|------------------------------------|-----------------------------------------|--------------------------------------|-----------|--------|
| 00 - 1          | date http://cuacpub/Wel | Admin/replicationmgt.aspx          | P 💌 😔 47 🗙 🔐 Replication Management (Pu | ×                                    | ŵ         | ☆ @    |
|                 | Publisher 號 CUAC Su     | oscriber diste CUCM                |                                         |                                      |           |        |
| abab            | Cisco Unif              | ied Replication                    |                                         | Navigation Cisco Unified Replication | •         | Go     |
| cisco           | For Cisco Unifie        | d Attendant Console                |                                         | ADP                                  | 1IN About | Logout |
| Replication Man | agement Help 🔻          |                                    |                                         |                                      |           |        |
| Replication I   | Management              |                                    |                                         |                                      |           |        |
|                 |                         |                                    |                                         |                                      |           |        |
| Server Det      | ails                    | Replication Management             |                                         |                                      |           |        |
|                 | PUB (P)                 |                                    | Database Name                           | Publication Name                     |           |        |
| 2 CUAC          | SUB (S)                 | Select                             | ATTCFG                                  |                                      |           |        |
|                 |                         | Select                             | ATTLOG                                  |                                      |           |        |
|                 |                         |                                    |                                         |                                      |           |        |
|                 |                         |                                    |                                         |                                      |           |        |
|                 |                         |                                    |                                         |                                      |           |        |
|                 |                         |                                    |                                         |                                      |           |        |
|                 |                         |                                    |                                         |                                      |           |        |

Passaggio 4. Selezionare il server di pubblicazione, quindi il database di configurazione, come illustrato nell'immagine. Questo database contiene tutte le informazioni di configurazione

| 🥖 Replication   | n Management (Pu       | ublisher) - Windows Internet Explo        | rer               |                                      | _ 8 ×              |
|-----------------|------------------------|-------------------------------------------|-------------------|--------------------------------------|--------------------|
| <b>G</b> -      | http://cuacpub/W       | ebAdmin/replicationmgt.aspx               | D 🗸 🔂 🗸 C cuacpub | ×                                    | ♠ ☆ ⊕              |
| 👍 🔠 CUAC P      | ublisher 號 CUAC S      | Subscriber                                |                   |                                      |                    |
| abab            | Cisco Uni              | ified Replication                         |                   | Navigation Cisco Unified Replication | - Go               |
| cisco           | For Cisco Unifi        | ed Attendant Console                      |                   |                                      | ADMIN About Logout |
| Replication Man | agement Help 🔻         |                                           |                   |                                      |                    |
| Replication I   | Management             |                                           |                   |                                      |                    |
|                 |                        |                                           |                   |                                      |                    |
| Server Deta     | ails                   | Replication Management —                  |                   |                                      |                    |
|                 | PUB (P)                |                                           | Database Name     | Publication Name                     |                    |
| 2 CUACS         | <u>SUB (S)</u>         | Select                                    | ATTCFG            |                                      |                    |
|                 |                        |                                           | Arres             |                                      | ]                  |
|                 |                        |                                           |                   |                                      |                    |
|                 |                        |                                           |                   |                                      |                    |
|                 |                        |                                           |                   |                                      |                    |
|                 |                        |                                           |                   |                                      |                    |
|                 |                        |                                           |                   |                                      |                    |
|                 |                        |                                           |                   |                                      | ,                  |
|                 |                        |                                           |                   |                                      |                    |
|                 |                        |                                           |                   |                                      |                    |
|                 |                        |                                           |                   |                                      |                    |
|                 |                        |                                           |                   |                                      |                    |
|                 |                        |                                           |                   |                                      |                    |
|                 |                        |                                           |                   |                                      |                    |
|                 |                        |                                           |                   |                                      |                    |
|                 |                        |                                           |                   |                                      |                    |
|                 |                        |                                           |                   |                                      |                    |
| javascript:dol  | PostBack('ctl00\$Contr | entPlaceHolder 1\$grdDatabases\$ctl02\$In | kSelect',")       |                                      |                    |
| Start 🧔         | Replication Mana       | gem 🛃 CUACPUB - VMware Wor                |                   |                                      | 🎗 🕼 7:06 AM 📃      |
|                 |                        |                                           |                   |                                      |                    |

Passaggio 5. Immettere il nome utente/password di Windows, come mostrato nell'immagine. Utilizzato per l'autenticazione con il server di sottoscrizione.

| 🧉 Replicatio    | n Management (Publisher) - Windows Internet         | Explorer                                                                                                 | _ 8 ×                             |
|-----------------|-----------------------------------------------------|----------------------------------------------------------------------------------------------------|-----------------------------------|
| <b>G O -</b>    | http://cuacpub/WebAdmin/replicationmgt.aspx         | P 🔄 🔄 49 🗙 🚓 Replication Management (Pu 🗙                                                                | 6 🛣 🕮                             |
| 👍 🎎 CUAC        | Publisher 號 CUAC Subscriber 號 CUCM                  |                                                                                                    |                                   |
| alada           | <b>Cisco Unified Replication</b>                    | Navigation Cisco Unified                                                                                 | Replication Go                    |
| cisco           | For Cisco Unified Attendant Console                 |                                                                                                    | ADMIN About Logout                |
| Replication Mar | nagement Help 🔻                                     |                                                                                                    |                                   |
| Replication     | Management                                          | Related Link                                                                                             | Back to Replication Management Co |
|                 |                                                     |                                                                                                    |                                   |
| The cre         | •<br>dentials provided below should have Administra | tive rights to the server CUACSUB. This information will not be saved to the database.                   |                                   |
| 0               |                                                     |                                                                                                    |                                   |
|                 |                                                     |                                                                                                    |                                   |
| -Replication    | n Management                                        |                                                                                                    |                                   |
| General-        |                                                     |                                                                                                    |                                   |
| Server na       | CUACPUB                                             |                                                                                                    |                                   |
| Database        | name: ATTCFG                                        |                                                                                                    |                                   |
| Server C        | redentials (CUACSUB)                                |                                                                                                    | 1                                 |
| Windows         | username:" adminiईtrator                            | (domain name\username or server name\username) Server name is optional for local user of selected server |                                   |
| Password        | = ••••••                                            |                                                                                                    |                                   |
|                 |                                                     |                                                                                                    |                                   |
| - Install Re    | Dication Uninstall Replication Reinitializ          | e Replication Monitor Replication Validate Replication Replication                                       |                                   |
|                 |                                                     |                                                                                                    |                                   |
| i) * -indica    | tes required item.                                  |                                                                                                    |                                   |
|                 |                                                     |                                                                                                    |                                   |
|                 |                                                     |                                                                                                    |                                   |
|                 |                                                     |                                                                                                    |                                   |
|                 |                                                     |                                                                                                    |                                   |
|                 |                                                     |                                                                                                    |                                   |
| 🦉 Start 🛛 🌔     | Replication Managem                                 | Wor                                                                                                    | * 🕼 7:07 AM 📃                     |

**Nota:** Prima di passare alla fase 5, verificare che i due server possano comunicare tra loro tramite il nome host. In caso contrario, è necessario aggiungere le informazioni in DNS o una voce nel file host.

**Nota:** Verificare inoltre che il tempo su entrambi i server corrisponda. Se sono distanti pochi minuti, tramite il software client è possibile rilevare che al momento dell'installazione della replica. Se è presente uno scenario di failover, il client esegue correttamente il failover nel sottoscrittore. Tuttavia, quando si tratta di riconnettersi con l'editore, è possibile che si verifichino dei problemi una volta che è tornato in linea.

Passaggio 6. Fare clic su **Installa replica** e quindi su **OK**. In questo modo viene avviato il processo di installazione.

| 🕒 🕤 🗢 🔝 http://cuacpub/WebAdmin/replicationmgt.aspx                                                                                                    | P ■ ・・・・・・・・・・・・・・・・・・・・・・・・・・・・・・・・・・・                                                                                                    | 命会。                                               |
|----------------------------------------------------------------------------------------------------|----------------------------------------------------------------------------------------------------|---------------------------------------------------|
| 👍 🔐 CUAC Publisher 🔐 CUAC Subscriber 🔐 CUCM                                                                                                    |                                                                                                    |                                                   |
| aludu Cisco Unified Replication                                                                                                    | Navigati                                                                                                    | ion Cisco Unified Replication 💽 Go                |
| CISCO For Cisco Unified Attendant Console                                                                                                    |                                                                                                    | ADMIN About Logou                                 |
| Replication Management Help 🔻                                                                                                    |                                                                                                    |                                                   |
| Replication Management                                                                                                    |                                                                                                    | Related Link: Back to Replication Management - Go |
| +★≈◙◙                                                                                                    |                                                                                                    |                                                   |
| Information                                                                                                    |                                                                                                    |                                                   |
| The credentials provided below should have Administrative righ                                                                                                    | its to the server CUACSUB. This information will not be saved to the database.                                                                                                    |                                                   |
|                                                                                                    |                                                                                                    |                                                   |
| Replication Management                                                                                                    |                                                                                                    |                                                   |
| General                                                                                                    | Message from webpage                                                                                                    |                                                   |
| Server name: CUACPUB                                                                                                    |                                                                                                    |                                                   |
| Database name: ATTCFG                                                                                                    | Are you sure you want to install replication?                                                                                                    |                                                   |
| - Server Credentials (CUACSUR)                                                                                                    |                                                                                                    |                                                   |
| Windows username:" administrator (domain                                                                                                    | OK Cancel r local user of selecte                                                                                                    | d server                                          |
| Password:*                                                                                                    |                                                                                                    | 5 361761                                          |
|                                                                                                    |                                                                                                    |                                                   |
| C 🗢 📾 http://cuaspub/WebAdmin/repikcationmgt.aspx                                                                                                    | クェ 2 4 × # Replication Management (Pu ×                                                                                                    | ۵ ± 5                                             |
| 😘 🚓 CUAC Publisher 🗱 CUAC Subscriber 🗱 CUCM                                                                                                    |                                                                                                    |                                                   |
| Cisco Unified Replication                                                                                                    | navigad                                                                                                    |                                                   |
| Renication Management Hein -                                                                                                    |                                                                                                    | ADMIN About Logou                                 |
|                                                                                                    |                                                                                                    | Related Link: Back to Replication Management      |
|                                                                                                    |                                                                                                    |                                                   |
| Information                                                                                                    |                                                                                                    |                                                   |
| The credentials provided below should have Administrative right                                                                                                    | hts to the server CUACSUB. This information will not be saved to the database.                                                                                                    |                                                   |
|                                                                                                    |                                                                                                    |                                                   |
| r Replication Management                                                                                                    |                                                                                                    |                                                   |
|                                                                                                    |                                                                                                    |                                                   |
|                                                                                                    | Message from webpage                                                                                                    |                                                   |
| General                                                                                                    | Message from webpage                                                                                                    |                                                   |
| General Server name: CUACPUB                                                                                                    | Message from webpage                                                                                                    |                                                   |
| General Server name: CUACPUB Database name: ATTCFG                                                                                                    | Message from webpage 🔀                                                                                                    |                                                   |
| General Server name: CUACPUB Database name: ATTCFG Server Credentials (CUACSUB)                                                                                                    | Message from webpage X                                                                                                    |                                                   |
| General Server name: CUACPUB Database name: ATTCPG Windows username:" administrator (domain December 1: administrator (domain                                                                                                    | Message from webpage     X       Image: Install replication?     Image: Image:          | d server                                          |
| General Server name: CUACPUB Database name: ATTCPG Server Credentials (CUACSUB) Windows username:" administrator (domain Password:"                                                                                                    | Message from webpage X  Are you sure you want to install replication?  name/username CK Cancel r local user of selected                                                                                                    | d server                                          |
| General Server name: CUACPUB Database name: ATTCPG Server Credentials (CUACSUB) Windows username: administrator (domain Password: (domain                                                                                                    | Message from webpage X  Are you sure you want to install replication?  name/username C Cancel r local user of selected                                                                                                    | d server                                          |
| General Server name: CUACPUB Database name: ATTCFG Server Credentials (CUACSUB) Windows username:* administrator (domain Password:* ••••••  Install Replication Uninstall Replication Reinitialize Replice                                                                               |                                                                                                    | d server                                          |
| General         Server name:       CUACPUB         Database name:       ATTCFG         Server Credentials (CUACSUB)       Windows username:*         Windows username:**       administrator         Password:**       exercence         Install Replication       Uninstall Replication | Message from webpage     X       Image: Cancel of the selected of the selected | d server                                          |

Passaggio 7. Come mostrato nell'immagine, è possibile osservare lo stato di avanzamento. Se si fa clic su **Report repliche**, viene visualizzata una nuova finestra, quindi è necessario consentire il popup da questa pagina.

| http://cuacpub/WebAdmin/replicationreport.aspx?p                            | pageName=replication_r | eport_wind                |                |       |                                          |   | ×        |                        |                    |                    | 1         | 2 2  | 8   |
|-----------------------------------------------------------------------------|------------------------|---------------------------|----------------|-------|------------------------------------------|---|----------|------------------------|--------------------|--------------------|-----------|------|-----|
| Replication Report                                                          |                        |                           |                |       |                                          |   |          |                        |                    |                    |           |      |     |
| - Peolication Penort                                                        |                        |                           |                |       |                                          | 1 |          | Navigation Ci          | sco Unified Replic | ation              | _         | - G  | 0   |
| 1 - 12 of 12                                                                |                        |                           |                | Ro    | ows Per Page: 16 💌                       |   |          |                        | _                  | ADMIN              | About     | Logo | but |
| Task                                                                        | Publication Name       | Task Date                 | Status         | Error | Description                              |   |          | Re                     | lated Link: Bac    | k to Replication M | anagement | - G  | 0   |
| Install Publication                                                         | CUACPUB_ATTCFG         | 2012-10-12<br>07:08:02.27 | In<br>Progress |       |                                          |   |          |                        |                    |                    |           |      |     |
| Verify SQL Server Edition                                                   | CUACPUB_ATTCFG         | 2012-10-12<br>07:08:02.67 | Completed      |       | Verified                                 |   | <u> </u> |                        |                    |                    |           |      |     |
| Verify Replication Feature                                                  | CUACPUB_ATTCFG         | 2012-10-12<br>07:08:02.77 | Completed      |       | Installed                                |   | base.    |                        |                    |                    |           |      |     |
| Set startup type for windows service<br>"SQLServerAgent" at "CUACPUB"       | CUACPUB_ATTCFG         | 2012-10-12<br>07:08:02.86 | Completed      |       | Already set to<br>automatic              |   |          |                        |                    |                    |           |      |     |
| Set startup type for windows service<br>"MSDTC" at "CUACPUB"                | CUACPUB_ATTCFG         | 2012-10-12<br>07:08:07.38 | Completed      |       | Service startup type set<br>to automatic |   | <u> </u> |                        |                    |                    |           |      | 1   |
| Start windows service "SQLServerAgent" at<br>"CUACPUB"                      | CUACPUB_ATTCFG         | 2012-10-12<br>07:08:09.68 | Completed      |       | Already started                          |   |          |                        |                    |                    |           |      |     |
| Start windows service "MSDTC" at<br>"CUACPUB"                               | CUACPUB_ATTCFG         | 2012-10-12<br>07:08:09.79 | Completed      |       | Already started                          |   |          |                        |                    |                    |           |      |     |
| Stop windows service "Cisco Unified<br>Attendant Server" at "CUACPUB"       | CUACPUB_ATTCFG         | 2012-10-12<br>07:08:12.04 | Completed      |       | Stopped                                  |   |          |                        |                    |                    |           |      |     |
| Stop windows service "Cisco Unified<br>Attendant LDAP Plug-in" at "CUACPUB" | CUACPUB_ATTCFG         | 2012-10-12<br>07:08:19.92 | Completed      |       | Stopped                                  |   |          |                        |                    |                    |           | _    |     |
| Stop windows service "Cisco Unified<br>Attendant Server" at "CUACSUB"       | CUACPUB_ATTCFG         | 2012-10-12<br>07:08:29.43 | Completed      |       | Stopped                                  |   | r local  | user of selected serve | er                 |                    |           |      |     |
| Stop windows service "Cisco Unified<br>Attendant LDAP Plug-in" at "CUACSUB" | CUACPUB_ATTCFG         | 2012-10-12<br>07:08:41.63 | Completed      |       | Invalid windows service<br>name          |   |          |                        |                    |                    |           |      |     |
| Configure Distribution                                                      | CUACPUB_ATTCFG         | 2012-10-12<br>07:08:43.86 | In Progress    |       |                                          |   |          |                        |                    |                    |           |      | 1   |
| - Refresh Close                                                             | ~                      |                           |                |       |                                          |   | eport    |                        |                    |                    |           |      | -   |
| <ul> <li>* -indicates required item.</li> </ul>                             |                        |                           |                |       |                                          |   |          |                        |                    |                    |           |      |     |

Dal report di replica è possibile visualizzare lo stato dell'installazione di resilienza e, nella parte superiore, l'installazione di resilienza è in corso per il database di configurazione.

Al termine dell'installazione nel report di replica, come illustrato nell'immagine, nella parte superiore del database di configurazione viene visualizzato il messaggio Installare la pubblicazione:

|   | http://cuacpub/WebAdmin/replicationreport.aspx?                             | pageName=replication_r | eport_wind                |           |       |                                          |    | J X       |                                 |                      | 6 숙 🖗        | 3 |
|---|-----------------------------------------------------------------------------|------------------------|---------------------------|-----------|-------|------------------------------------------|----|-----------|---------------------------------|----------------------|--------------|---|
| • | teplication Report                                                          |                        |                           |           |       |                                          |    |           |                                 |                      |              |   |
|   |                                                                             |                        |                           |           |       |                                          | -  |           | Navigation Cisco Unified Replic | ation                | - Go         | I |
| ١ | Replication Report                                                          |                        |                           |           |       |                                          | ור |           |                                 | ADMIN                | About Logou  |   |
|   | 1 - 16 of 63                                                                |                        |                           |           | Ro    | ows Per Page: 16 💌                       |    |           |                                 |                      | House Eugen  |   |
|   | Task                                                                        | Publication Name       | Task Date                 | Status    | Error | Description                              |    |           | Related Link: Bac               | k to Replication Man | agement 🗾 Go | 1 |
|   | Install Publication                                                         | CUACPUB_ATTCFG         | 2012-10-12<br>07:08:02.27 | Completed |       |                                          |    |           |                                 |                      |              |   |
|   | Verify SQL Server Edition                                                   | CUACPUB_ATTCFG         | 2012-10-12<br>07:08:02.67 | Completed |       | Verified                                 |    | <u> </u>  |                                 |                      |              | ٦ |
|   | Verify Replication Feature                                                  | CUACPUB_ATTCFG         | 2012-10-12<br>07:08:02.77 | Completed |       | Installed                                |    | base.     |                                 |                      |              |   |
|   | Set startup type for windows service<br>"SQLServerAgent" at "CUACPUB"       | CUACPUB_ATTCFG         | 2012-10-12<br>07:08:02.86 | Completed |       | Already set to<br>automatic              |    |           |                                 |                      |              |   |
|   | Set startup type for windows service<br>"MSDTC" at "CUACPUB"                | CUACPUB_ATTCFG         | 2012-10-12<br>07:08:07.38 | Completed |       | Service startup type set<br>to automatic |    | <u> </u>  |                                 |                      |              |   |
|   | Start windows service "SQLServerAgent" at<br>"CUACPUB"                      | CUACPUB_ATTCFG         | 2012-10-12<br>07:08:09.68 | Completed |       | Already started                          |    |           |                                 |                      |              |   |
|   | Start windows service "MSDTC" at<br>"CUACPUB"                               | CUACPUB_ATTCFG         | 2012-10-12<br>07:08:09.79 | Completed |       | Already started                          |    |           |                                 |                      |              |   |
|   | Stop windows service "Cisco Unified<br>Attendant Server" at "CUACPUB"       | CUACPUB_ATTCFG         | 2012-10-12<br>07:08:12.04 | Completed |       | Stopped                                  |    |           |                                 |                      |              |   |
|   | Stop windows service "Cisco Unified<br>Attendant LDAP Plug-in" at "CUACPUB" | CUACPUB_ATTCFG         | 2012-10-12<br>07:08:19.92 | Completed |       | Stopped                                  |    |           |                                 |                      |              |   |
|   | Stop windows service "Cisco Unified<br>Attendant Server" at "CUACSUB"       | CUACPUB_ATTCFG         | 2012-10-12<br>07:08:29.43 | Completed |       | Stopped                                  |    | r local i | user of selected server         |                      |              |   |
|   | Stop windows service "Cisco Unified<br>Attendant LDAP Plug-in" at "CUACSUB" | CUACPUB_ATTCFG         | 2012-10-12<br>07:08:41.63 | Completed |       | Invalid windows service<br>name          |    |           |                                 |                      |              |   |
|   | Configure Distribution                                                      | CUACPUB_ATTCFG         | 2012-10-12<br>07:08:43.86 | Completed |       |                                          |    |           |                                 |                      |              |   |
|   | Add Publication                                                             | CUACPUB_ATTCFG         | 2012-10-12<br>07:09:11.62 | Completed |       |                                          |    | eport     |                                 |                      |              |   |
|   | Add article for table "Agent_Details"                                       | CUACPUB_ATTCFG         | 2012-10-12                | Completed |       |                                          | -  |           |                                 |                      |              |   |
| G | * -indicates required item.                                                 |                        |                           |           |       |                                          |    |           |                                 |                      |              |   |

Passaggio 8. Dopo aver completato tutte queste operazioni per il database di configurazione, fare clic su **Go**, Back to Replication Management e ripetere l'operazione per il processo di log del database selezionando ATTLOG ed eseguire i passaggi precedenti dopo l'immissione del nome utente/password di Windows. Questo database contiene la cronologia delle chiamate ed è utilizzato per eseguire i rapporti.

| G S ♥ delte http://cuacpub                                                                                                    | /WebAdmin/replicationmgt.aspx                                                                                                    | ₽ <b>.</b>                                                                                                    | C cuacpub ×                                                                                                    |                                                                                          | 6 ☆ ©                                                                                                    |
|----------------------------------------------------------------------------------------------------|----------------------------------------------------------------------------------------------------|----------------------------------------------------------------------------------------------------|----------------------------------------------------------------------------------------------------|------------------------------------------------------------------------------------------|----------------------------------------------------------------------------------------------------|
| 😓 號 CUAC Publisher 號 CUA                                                                                                    | C Subscriber                                                                                                    |                                                                                                    |                                                                                                    |                                                                                          |                                                                                                    |
| Cisco U<br>For Cisco Ur                                                                                                    | nified Replication                                                                                                    |                                                                                                    |                                                                                                    | Navigation Cisco Unified Replication                                                     | ADMIN About Logout                                                                                                    |
| eplication Management Help                                                                                                    |                                                                                                    |                                                                                                    |                                                                                                    |                                                                                          |                                                                                                    |
| teplication Management                                                                                                    |                                                                                                    |                                                                                                    |                                                                                                    | Related Link: Back to Rep                                                                | lication Management 🗾 💽                                                                                                    |
| Information                                                                                                    |                                                                                                    |                                                                                                    |                                                                                                    |                                                                                          |                                                                                                    |
| (i) The credentials provide                                                                                                    | d below should have Administrativ                                                                                                    | ve rights to the server CUACSUB. This information                                                                                                    | will not be saved to the database.                                                                                                    |                                                                                          |                                                                                                    |
| Replication Management                                                                                                    |                                                                                                    |                                                                                                    |                                                                                                    |                                                                                          |                                                                                                    |
| - Canacal                                                                                                    |                                                                                                    |                                                                                                    |                                                                                                    |                                                                                          |                                                                                                    |
| Server name:                                                                                                    | CUACPUB                                                                                                    |                                                                                                    |                                                                                                    |                                                                                          |                                                                                                    |
| Database name:                                                                                                    | ATTCFG                                                                                                    |                                                                                                    |                                                                                                    |                                                                                          |                                                                                                    |
| Server Credentials (CUA                                                                                                    | CSUB)                                                                                                    |                                                                                                    |                                                                                                    |                                                                                          |                                                                                                    |
| Windows username:*                                                                                                    | administrator (d                                                                                                    | lomain name\username or server name\username)                                                                                                    | Server name is optional for local user                                                                                                    | of selected server                                                                       |                                                                                                    |
| Password:                                                                                                    |                                                                                                    |                                                                                                    |                                                                                                    |                                                                                          |                                                                                                    |
|                                                                                                    |                                                                                                    |                                                                                                    |                                                                                                    |                                                                                          |                                                                                                    |
| Install Replication Uni                                                                                                    | nstall Replication Reinitialize                                                                                                    | Replication Monitor Replication Validate R                                                                                                    | eplication Replication Report                                                                                                    |                                                                                          |                                                                                                    |
| ) * -indicates required item                                                                                                    | 1.                                                                                                    |                                                                                                    |                                                                                                    |                                                                                          |                                                                                                    |
|                                                                                                    |                                                                                                    |                                                                                                    |                                                                                                    |                                                                                          |                                                                                                    |
| 🗲 🗢 📾 http://cuacpub                                                                                                    | /WebAdmin,/replicationingt.aspx                                                                                                    | × + ۲ و د                                                                                                    | X dupes U                                                                                                    |                                                                                          | ♠ ★ ∅                                                                                                    |
| att CUAC Publisher att CUA                                                                                                    | C Subscriber 🎎 CUCM                                                                                                    |                                                                                                    |                                                                                                    |                                                                                          |                                                                                                    |
| oludo Cisco U                                                                                                    | nified Replication                                                                                                    |                                                                                                    |                                                                                                    | Navigation Cisco Unified Replication                                                     | - Go                                                                                                    |
| CISCO For Cisco Ur                                                                                                    | nified Attendant Console                                                                                                    |                                                                                                    |                                                                                                    |                                                                                          | ADMIN About Logout                                                                                                    |
| tepication Management They                                                                                                    |                                                                                                    |                                                                                                    |                                                                                                    |                                                                                          |                                                                                                    |
| tenlication Management                                                                                                    |                                                                                                    |                                                                                                    |                                                                                                    |                                                                                          |                                                                                                    |
| Replication Management                                                                                                    |                                                                                                    |                                                                                                    |                                                                                                    |                                                                                          |                                                                                                    |
| Replication Management                                                                                                    | Replication Management                                                                                                    |                                                                                                    |                                                                                                    |                                                                                          |                                                                                                    |
| Server Details                                                                                                    | Replication Management                                                                                                    | Database Name                                                                                                    | Publi                                                                                                    | cation Name                                                                              |                                                                                                    |
| teplication Management Server Details 1 CUACPUB (P) 2 CUACSUB (S)                                                                                                    | Replication Management                                                                                                    | Database Name<br>ATTCFG<br>ATTLOG                                                                                                    | Public                                                                                                    | cation Name<br>PUB_ATTCFG                                                                |                                                                                                    |
| teplication Management Server Details 1  CUACPUB(P) 2  CUACSUB(S)                                                                                                    | Replication Management                                                                                                    | Database Name<br>ATTCFG<br>ATTLOG                                                                                                    | Public<br>CUACI                                                                                                    | cation Name<br>PUB_ATTCFG                                                                |                                                                                                    |
| Replication Management Server Details 1 CUACPUB (P) 2 CUACSUB (S)                                                                                                    | Replication Management                                                                                                    | Database Name<br>ATTCFG<br>ATTLOG                                                                                                    | Publi<br>CUACI                                                                                                    | cation Name<br>PUB_ATTCFG                                                                |                                                                                                    |
| Replication Management Server Details 1 CUACPUB IP 2 CUACSUB (S)                                                                                                    | Replication Management                                                                                                    | Database Name<br>ATTCFG<br>ATTLOG                                                                                                    | Publi<br>CUAC                                                                                                    | cation Name<br>PUB_ATTCFG                                                                |                                                                                                    |
| Replication Management Server Details 1  CUACEUB(P) 2  CUACEUB(S)                                                                                                    | Replication Management                                                                                                    | Database Name<br>ATTCFG<br>ATTLOG                                                                                                    | Publi<br>CUAC                                                                                                    | cation Name<br>PUB_ATTCFG                                                                |                                                                                                    |
| Replication Management Server Details 1 EQUACEUB(P) 2 CUACEUB(S)                                                                                                    | Replication Management                                                                                                    | Database Name<br>ATTCFG<br>ATTLOG                                                                                                    | Publi<br>CUACI                                                                                                    | cation Name<br>PUB_ATTCFG                                                                |                                                                                                    |
| Server Details        1 <pre>             CUACPUB (P)             2             CUACSUB (S)             </pre>                                                                                                    | Replication Management                                                                                                    | Database Name<br>ATTCFG<br>ATTLOG                                                                                                    | Publi                                                                                                    | cation Name<br>PU8_ATTCFG                                                                |                                                                                                    |
| Replication Management                                                                                                    | Replication Management                                                                                                    | Database Name<br>ATTCFG<br>ATTLOG                                                                                                    | Publi<br>CUAC                                                                                                    | cation Name<br>PUB_ATTCFG                                                                |                                                                                                    |
| Replication Management Server Details 1 ECUACEUB(P) 2 CUACEUB(S)                                                                                                    | Replication Management                                                                                                    | Database Name<br>ATTCFG<br>ATTLOG                                                                                                    | Publi                                                                                                    | cation Name<br>PUB_ATTCFG                                                                |                                                                                                    |
| Replication Management Server Details 1 ECUACEUB(P) 2 CUACEUB(S)                                                                                                    | Replication Management         Select         Select                                                                                                    | Database Name<br>ATTCFG<br>ATTLOG                                                                                                    | CUAC<br>CUAC                                                                                                    | cation Name<br>PUB_ATTCFG                                                                |                                                                                                    |
| Replication Management Server Details  1  CUACEUB (P) 2 CUACEUB (S)  CUACEUB (S)  CUACEUB (S)  CUACEUB (S)  CUACEUB (S)  CUACEUB (S)                                                                                                    | S/WebAdmin/replicationmgt.aspx                                                                                                    | Database Name<br>ATTCFG<br>ATTLOG<br>TTLOG                                                                                                    | Public CUAC                                                                                                    | Cation Name PuB_ATTCFG                                                                   |                                                                                                    |
| Replication Management       Server Details       1     CUACEUBIP       2     CUACEUBIP       2     CUACEUBIS                                                                                                    | Cuberber Console                                                                                                    | Database Name<br>ATTCFG<br>ATTLOG                                                                                                    | Replication Management (Pu X                                                                                                    | cation Name PUB_ATTCPG Navigation Cisco Unified Replication                              |                                                                                                    |
| Replication Management         Server Details         1       CUACEUB (P)         2       CUACEUB (S)         3       CUACEUB (S)         4       CUACEUB (S)         5       CUACEUB (S)         6       CUACEUB (S)         6       CUACEUB (S)         7       CUACEUB (S)         6       CUACEUB (S)         7       CUACEUB (S)         7       CUACEUB (S)         7       CUACEUB (S)         8       CUACEUB (S)         9       CU                                                                                                    | By WebAdmin/replicationmgt.aspx C Subscriber CCCM Confided Replication Inified Attendant Console                                                                                                    | Database Name<br>ATTCFG<br>ATTLOG                                                                                                    | dda Replication Management (Pu X                                                                                                    | Cation Name PUB_ATTCPG Navigation Cisco Unified Replication                              | ADMIN   About   Logout                                                                                                    |
| Replication Management         Server Details         1       CUACPUBIP         2       CUACSUBIS         3       CUACSUBIS         4       CUACSUBIS         5       CUACSUBIS         6       CUACSUBIS         6       CUACSUBIS         1       CUACSUBIS         1       CUACSUBIS         1       CUACSUBIS         1       CISCO         CISCO       For Cisco U         Replication Management       Help         Replication Management       Help                                                                                                    | Replication Management                                                                                                    | Detabase Name<br>ATTCFG<br>ATTLOG                                                                                                    | State     Public       CUACI     CUACI       State     State       State     State       State     State                                                                                                    | Cation Name PUB_ATTCFG Navigation Cisco Unified Replication Related Link: Back to Repl   |                                                                                                    |
| Replication Management         Server Details         1       CUACEUB (P)         2       CUACEUB (P)         3       CUACEUB (P)         4       CUACEUB (P)         5       CUACEUB (P)         6       CUACEUB (P)         6       CUACEUB (P)         7       CUACEUB (P)         8       Mithod (P)         8       Mithod (P)         9       CuaceU         1       Cisco U         1       For Cisco U         Replication Management       Help         1       Cisco (P)         1       Cisco (P) <t< td=""><td>D/WebAdmin/replicationmgt.aspx</td><td>Database Name<br/>ATTCFG<br/>ATTLOG</td><td>diffe Replication Management (Pu X</td><td>Related Link: Back to Repl</td><td>Contemporary Contemporary Cont</td></t<> | D/WebAdmin/replicationmgt.aspx                                                                                                    | Database Name<br>ATTCFG<br>ATTLOG                                                                                                    | diffe Replication Management (Pu X                                                                                                    | Related Link: Back to Repl                                                               | Contemporary Contemporary Cont |
| Replication Management  Server Details  1 CUACEUB (P)  2 CUACEUB (S)  2 CUACEUB (S)  3 CUACEUB (S)  C CUACEUB (S)  C CUACEUB (                                                                                                    | Consideration Management  Select  Select Select Select Select Select Select Select Select Select Select Select Select Select Select Select Select Select Select Select Select Select Select Select Se | Detabase Name<br>ATTCFG<br>ATTLOG                                                                                                    | Public       CUAC       diff:       Replication Management (Pu ×                                                                                                    | Cation Name PUB_ATTCPG Navigation Cisco Unified Replication Related Link: Back to Repl   | Contraction Management Contraction Contraction Contra |
|                                                                                                    | Constant Console  Console  Co | P R Hy Karley States and States and States a                                                                                                    | will not be saved to the database.                                                                                                    | Cation Name PUB_ATTCPG Navigation Cisco Unified Replication Related Link: Back to Repl   | Contraction Management  Contraction Management Contraction Management Contraction Manageme |
| Replication Management                                                                                                    | Cuberber Cuce                                                                                                    | Detabase Name         ATTCFG         ATTLOG                                                                                                    | will not be saved to the database.                                                                                                    | Cation Name PUB_ATTCPG Navigation Cisco Unified Replication Related Link: Back to Repl   |                                                                                                    |
| Replication Management                                                                                                    | C Subscriber Console  C Subscriber Console  | P ♥ ↔ ×                                                                                                    | will not be saved to the database.                                                                                                    | Cation Name PUB_ATTCFG Navigation Cisco Unified Replication Related Link: Back to Repl   |                                                                                                    |
| Replication Management                                                                                                    | Comparison of the second second seco | Database Name         ATTCFG         ATTLOG         PI         PI <t< td=""><td>###       Public         CUAC       CUAC         ###       Replication Management (Pu ×         ###       Image: State of the second second s</td><td>Cation Name RUB_ATTCFG Navigation Cisco Unified Replication Related Link: Back to Repl</td><td></td></t<> | ###       Public         CUAC       CUAC         ###       Replication Management (Pu ×         ###       Image: State of the second second s | Cation Name RUB_ATTCFG Navigation Cisco Unified Replication Related Link: Back to Repl   |                                                                                                    |
| Replication Management  Server Details  1 CUACEUB (P) 2 CUACEUB (P) 2 CUACEUB (S)  2 CUACEUB (S)  2 CUACEUB (S)  2 CUACEUB (S)  2 CUACEUB (S)  2 COMPANY (S)  2 COMPANY (S)  2 COMPANY (S)  2 COMPANY (S)  3 COMPANY (S)  3 COMPANY (S)                                                                                                    | CUACPUB                                                                                                    | Database Name         ATTCFG         ATTLOG                                                                                                    | will not be saved to the database.                                                                                                    | Cation Name PUB_ATTCPG  Navigation Cisco Unified Replication  Related Link: Back to Repl | Go     Go     ADMIN About Logout     Go                                                                                                    |
| Replication Management                                                                                                    | CUACPUB CUACPUB CUACP | Detabase Name         ATTCFG         ATTLOG                                                                                                    | will not be saved to the database.                                                                                                    | Cation Name PUB_ATTCPG Navigation Cisco Unified Replication Related Link: Back to Repl   | Go ADMIN About Logout ication Management  Go                                                                                                    |

- Install Replicative Uninstall Replication Reinitialize Replication Monitor Replication Validate Replication Report

(domain nan

i \* -indicates required item.

Windows username:"

Password:\*

administrator

•••••

Passaggio 9. Dopo aver avviato l'avanzamento dell'installazione del database di registrazione

ne\username) Server name is optional for local user of selected server

della replica per il server di pubblicazione, eseguire il report di replica come in precedenza.

Al termine dell'installazione del database di registrazione del server di pubblicazione, nel report di replica è possibile vedere la pubblicazione di installazione completata nella parte superiore del database di registrazione, come illustrato nell'immagine:

| 👍 🎎 CUAC              | Publisher 🎎 CUAC Subscriber 🎎 CUCM                               |                                                                                                    |                                  |
|-----------------------|------------------------------------------------------------------|----------------------------------------------------------------------------------------------------|----------------------------------|
| dialo<br>cisco        | Cisco Unified Replication<br>For Cisco Unified Attendant Console | Navigation Cisco Unified Replica                                                                        | Ition 💽 Go                       |
| Replication Mar       | nagement Help 👻                                                  |                                                                                                    | Horian House Logour              |
| Replication           | Management                                                       | Related Link: Back                                                                                      | to Replication Management 💌 🛛 Go |
| ₽ <b>X</b> 23(        | 2 🖻 🗐                                                            |                                                                                                    |                                  |
| Status<br>(i) Replica | tion install process initialized.                                |                                                                                                    |                                  |
| Information           | n                                                                |                                                                                                    |                                  |
| i The cre             | edentials provided below should have Administrat                 | ive rights to the server CUACSUB. This information will not be saved to the database.                   |                                  |
| - Replication         | n Management                                                     |                                                                                                    | ]                                |
| Server na             | name: CUACPUB                                                    |                                                                                                    |                                  |
| Database              | Arreos                                                           |                                                                                                    |                                  |
| Server C              | redentials (CUACSUB)                                             |                                                                                                    |                                  |
| Windows               | username:" administrator                                         | domain name\username or server name\username) Server name is optional for local user of selected server |                                  |
| Password              | *                                                                |                                                                                                    |                                  |
| Install Rep           | plication Uninstall Replication Reinitializ                      | e Replication Validate Replication Report                                                               |                                  |

Passaggio 10. Fare nuovamente clic su **Vai**, Torna a Replication Server. Questa volta selezionare il server sottoscrittore e seguire lo stesso processo per procedere con l'installazione di replica del database CFG e, al termine di questa operazione, seguire lo stesso processo per l'installazione di replica del database LOG.

| <b>G •</b> [    | and http://cuacpub/V       | VebAdmin/replicationmgt.aspx | ۹.            | * X Replication Management (Pu | ×                                    |       | 6     | ) ☆ @          |
|-----------------|----------------------------|------------------------------|---------------|--------------------------------|--------------------------------------|-------|-------|----------------|
| 👍 🗰 CUAC I      | Publisher                  | Subscriber 🚟 CUCM            |               |                                |                                      |       |       |                |
| cisco           | Cisco Un<br>For Cisco Unif | ified Replication            |               |                                | Navigation Cisco Unified Replication | ADMIN | About | - Go<br>Logout |
| Replication Man | nagement Help 🔻            |                              |               |                                |                                      |       |       |                |
| Replication     | Management                 |                              |               |                                |                                      |       |       |                |
| Server Det      | ails                       | Replication Management —     |               |                                |                                      |       |       |                |
| 1 CUAC          | PUB (P)                    |                              | Database Name |                                | Publication Name                     |       |       |                |
| 2 CUAC          | H B (S)                    | Select                       | ATTCFG        |                                | CUACPUB_ATTCFG                       |       |       |                |
|                 | 0                          | Select                       | ATTLOG        |                                | CUACPUB_ATTLOG                       |       |       |                |
|                 |                            | L                            |               |                                |                                      |       |       |                |

| 🕒 💿 🗢 🔤 http://cuacpub//                                                                                                    | NebAdmin/replicationmgt.aspx                                                                         | P 💌 😒 🍫 🗙 🚓 Replication Manager | ment (Pu ×                             | 6 🕁 🛱                                                                  |
|----------------------------------------------------------------------------------------------------|----------------------------------------------------------------------------------------------------|---------------------------------|----------------------------------------|------------------------------------------------------------------------|
| atti CUAC Publisher                                                                                                    | Subscriber data CUCM                                                                                 |                                 |                                        |                                                                        |
| uludu Cisco Un                                                                                                    | ified Replication                                                                                    |                                 | Navigation Cisco Unified Replication   | Go                                                                     |
| CISCO For Cisco Unif                                                                                                    | fied Attendant Console                                                                               |                                 | AD                                     | IIN About Logout                                                       |
| Replication Management Help 🔻                                                                                                    |                                                                                                    |                                 |                                        |                                                                        |
| Replication Management                                                                                                    |                                                                                                    |                                 |                                        |                                                                        |
|                                                                                                    |                                                                                                    |                                 |                                        |                                                                        |
| Server Details                                                                                                    | Replication Management                                                                               |                                 |                                        |                                                                        |
|                                                                                                    |                                                                                                    | Database Name                   | Publication Name                       |                                                                        |
| 2 CUACSUB (S)                                                                                                    | Smject                                                                                               | ATTCFG                          | Publication Manie                      |                                                                        |
| -                                                                                                    | - Martin                                                                                             |                                 |                                        |                                                                        |
| 🗃 💽 🗢 💷 http://cusepub/l                                                                                                    | /ebAdmin/replicationmgt.aspx                                                                         |                                 | x                                      | A ★ @                                                                  |
| کی کے کی ایک اللی اللی اللی اللی کی کی کی کی کی کی کی کی کی کی کی کی کی                                                                                                    | VebAdmin/replicationmgt.aspx<br>Subscriber dit CUCM<br>ified Replication<br>led Attendant Console    |                                 | X Navigation Cisco Unified Replication | <ul> <li>(n) ★ Q:</li> <li>▼ Go</li> <li>■ Go</li> <li>■ Go</li> </ul> |
| الله الله الله الله الله الله الله                                                                                                    | VebAdmin/replicationmgt.aspx<br>Subscriber III: CUCM<br>ified Replication<br>ied Attendant Console   |                                 | X Navigation Cisco Unified Replication | ि ☆ ③<br>▼ Go<br>N About Logout                                        |
| کی کی کی کی کی کی کی کی کی کی کی کی کی ک                                                                                                    | VebAdmin/replicationmgt.aspx<br>Subsorber CCCM<br>ified Replication<br>ied Attendant Console         |                                 | X Navigation Cisco Unified Replication | Ĥ ☆ @                                                                  |
| کی کی کی کی کی کی کی کی کی کی کی کی کی ک                                                                                                    | VebAdmin/replicationmgt.aspx<br>Subscriber III: CUCM<br>ified Replication<br>ied Attendant Console   |                                 | X Navigation Cisco Unified Replication | Ĥ ☆ 0<br>▼ Go<br>IN   About   Logout                                   |
| المثلة http://cuacpub/د<br>ه شت CUAC Publisher شت CUAC<br>المثالية Cisco Unif<br>Replication Management Help マ<br>Replication Management                                                                                                    | VebAdmin/replicationmgt.aspx<br>Subscriber State CUCM<br>iffied Replication<br>Ned Attendant Console |                                 | X Navigation Cisco Unified Replication |                                                                        |
| المعنى المعنى<br>معنى المعنى المعنى معنى المعنى المعنى المعنى المعنى المعنى المعنى المعنى المى المعنى المعنى المعنى المعنى المعنى المعنى المعنى      | VebAdmin/replicationmgt.aspx Subscriber State CUCM iffied Replication ied Attendant Console          |                                 | X Navigation Cisco Unified Replication |                                                                        |
| Classical Cuac Publisher State Cuac Publisher State Cuac Publisher State Cuac Publisher State Cuac Cisco Uniferent Server Details  Cisco Server Details  Cisco Uniferent  Server Details  Cisco Uniferent  Server Details  Cisco Uniferent  Cisco Uniferent  Cisco U | VebAdmin/replicationmgt.aspx Subscriber State CUCM iffied Replication ied Attendant Console          | Database Name                   |                                        |                                                                        |
| Clac Publisher State CUAC Clac Publisher State CUAC Clac Publisher State CUAC Clac Cublisher State CUAC Clac Cublisher State Cuac Clac Cublisher Clace Unit Replication Management Help  Replication Management Server Details  Clac Publisher Clac Cuac Publisher Clac Cuac State (P) Clac Cuac State (S)                                                                                                    | VebAdmin/replicationmgt.aspx Subscriber Still CUCM iffied Replication ied Attendant Console          | Database Name                   |                                        |                                                                        |

# Verifica

Fare riferimento a questa sezione per verificare che la configurazione funzioni correttamente.

Utilizzare il report di replica per visualizzare lo stato dell'installazione di resilienza dopo l'avvio dell'avanzamento dell'installazione di resilienza. Inizialmente, nella parte superiore del report, si noterà che l'installazione di resilienza è in corso per il database specifico che si sta replicando. Al termine della replica, nella parte superiore dell'elenco è possibile visualizzare l'installazione completata per il database che si sta replicando.

## Risoluzione dei problemi

Al momento non sono disponibili informazioni specifiche per la risoluzione dei problemi di questa configurazione.